## 事 務 連 絡

## 令和5年1月23日

都道府県体育・スポーツ協会 国体関連業務ご担当者 様

特別国民体育大会冬季大会スキー競技会

関係者各位

## 公益財団法人日本スポーツ協会

国体推進部国体課

特別国民体育大会冬季大会スキー競技会(岩手県)における 健康管理アプリケーション「GLOBAL SAFETY」利用のためのイベント登録手続き及び 管理者サイト利用開始について

平素より当協会スポーツ推進事業に格別のご理解とご協力を賜り、心から感謝申し上げます。 さて、標記の件につきまして、特別国民体育大会冬季大会スキー競技会(岩手県)(以下、「いわ て八幡平白銀国体」という)における健康管理アプリケーション「GLOBAL SAFETY」の利用に ついて、下記のとおりご連絡申し上げますので、ご確認いただきますとともに、傘下の競技団体、 所属選手・監督等大会参加予定者、競技会運営担当者等に対し、ご周知くださいますようお願い申 し上げます。

記

1. GLOBAL SAFETY における「イベント登録」について

参加者の情報を一元化し、管理者サイトにおいて記録情報の閲覧等を可能とするための「イ ベント登録」手続きについて、「いわて八幡平白銀国体」分のイベント登録が開始されました。 っきましては、いわて八幡平白銀国体への参加が予定されている方については、添付資料 1 の QR コードの読み取り、またはイベント検索キーワードでの検索により、「イベント登録」 手続きを進めていただきますようお願いいたします。

2. いわて八幡平白銀国体における設定内容について

いわて八幡平白銀国体における GLOBAL SAFETY の設定カテゴリー及び各管理者の閲覧範 囲については、開催地と競技会運営における活用を踏まえ協議し、添付資料2のとおり設定し ております。

イベント登録手続きにおいては、資料記載の【参加種別 1】から順に該当するカテゴリーを 設定いただくこととなります。

- 3. 「イベント登録」後について
  - (1) 大会参加者(アプリケーションユーザー) ※添付資料3を参照。

・ イベントとしていわて八幡平白銀国体を登録いただくと、アプリケーション「入力」

内の「体調」欄のところに旗のマークが表示されます。これは、いわて八幡平白銀国 体では、アプリケーションのデフォルト(通常)設定の体調チェック項目(「せき、の どの痛み、鼻水など風邪の症状」、「倦怠感(だるさ)」、「息苦しさ」、「からだが重い、 疲れやすい」、「味覚や嗅覚の異常」)に加え、独自のチェック項目(「頭痛」、「上記症 状緩和のための薬剤服用」)が必須項目として設定されているため、その項目が追加さ れたことを意味します。

- 上記追加項目についても、日々の管理の中で確認してください。追加項目のチェック 欄は、「イベント登録」が完了しない限り出現しませんので、速やかに「イベント登録」
   手続きをしてください。
- アプリケーション内「グラフ」の「個人表示」のページにおいても、登録したイベントで定められた条件(デフォルト項目+追加項目)に基づいた状態表示がされます。
- ・「イベント登録」を完了することで、参加条件に基づく大会参加日、PCR 検査の結果 を入力する欄が追加されます。GLOBAL SAFETY 上での大会参加日、PCR 検査の結 果入力は、いわて八幡平白銀国体への参加条件として必須となりますので、検査結果 が判明し次第、必ず入力してください。
- (2)管理者権限付与対象者(選手派遣母体担当者、中央競技団体担当者、大会・競技会運営担当者等)
  - 「イベント登録」が完了したユーザーの情報から、管理サイトにて管理権限付与対象者(以下、「管理者」)は、設定された範囲のユーザー閲覧等が可能となります。
    【管理者サイト URL】 https://admin.gs-app.jp/login
  - 管理者サイトの主な機能は以下のとおりです。
    - ① 情報の抽出(体調項目、検査項目)及び Excel 出力
    - ② 個別プッシュ通知 (チェック項目にエラーがある者に直接メッセージを送信)
    - ③ 登録者一覧出力
  - ・ 当協会にて管理者の設定を行う際、「定時メール・定時通知」、「オンデマンド通知」が、 ユーザー登録されたメールアドレス及びアプリケーション上に通知されるよう設定し ております。
  - 都道府県体育・スポーツ協会及び都道府県競技団体(スキー)の担当者は、第77回国
    民体育大会時の内容を用います。変更がございましたら、恐れ入りますが、新たなご
    担当者のご連絡をお願いします。
- 4. その他留意事項等について
  - イベント登録の種別設定において、大会参加者のうち複数の役割(競技会運営者と大会役員)となる方は、添付資料3記載のとおり、2つ以上の種別設定を行ってください。
  - イベント登録時の種別設定において、自身に該当するカテゴリーが存在しない場合(例として選手団本部役員随行者など)については、当該者が最も行動を共にする者と同じカテゴリー(例の随行者であれば、「選手団本部役員」)を選択してください。
  - GLOBAL SAFETY を個人的に利用継続いただくことは支障ございません(通信料は自己 負担)。なお、いわて八幡平白銀国体イベント登録期間終了後は、イベントに紐づく体調管 理における追加項目、PCR 検査結果入力欄は削除され、入力できなくなりますので予めご 承知おきください。

- ・開催県から自県へ戻る際に PCR 検査等を実施する場合の検査結果管理に際し、GLOBAL SAFETY の利用希望をいただいておりますが、大会運営の情報管理の観点から、大会参加 前に入力された PCR 検査結果の上書きはおやめください。本件を利用希望の場合は、下記
   6.のお問合せ先までご連絡ください。
- 5. 添付資料
  - 資料1 「イベント登録」手続きについて
  - 資料1参考 「GLOBAL SAFETY ご利用ガイド」(アプリインストールからイベント登録まで)
  - 資料2 いわて八幡平白銀国体イベント設定カテゴリー構成及び管理者閲覧範囲
  - 資料3 「イベント登録」手続き完了後について
  - 資料 4 管理者サイトの操作方法等について ※本資料については、管理サイトログイン後、サイト上部にある「ヘルプサイト」 で確認することができます。
  - 資料 5 特別国民体育大会冬季大会スキー競技会における参加条件
    ※資料 5 は、いわて八幡平白銀国体公式 HP 上に掲載されております。
    <掲載先 URL: <u>岩手県 新型コロナウイルス感染症感染防止対策 (pref.iwate.jp)</u>>
    ※資料 5 に係るご質問等については、特別国体岩手県実行委員会事務局
    (TEL: 019-629-6496) へお問い合わせください。
- 6. 本件に関するお問合せ先
  - 国体推進部 国体課
    - TEL: 03-6910-5808 E-mail: kokutai@japan-sports.or.jp
      - ※ なお、本アプリケーション及び管理者サイトの操作方法や技術的なご質問については、 アプリケーション及び管理者サイト内のヘルプページをご確認ください。